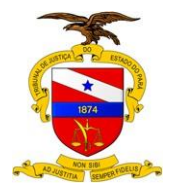

Versão: 01.00 Data da Última Versão: 14/11/2018

## Manual de Acompanhamento das Receitas TJPA

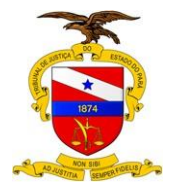

Versão: 01.00 Data da Última Versão: 14/11/2018

Dados Internacionais de Catalogação na Publicação (CIP)

P221m Pará. Tribunal de Justiça. Secretaria de Controle Interno

Manual de acompanhamento das receitas TJPA / Tribunal de Justiça do Estado do Pará; Secretaria de Controle Interno, Divisão de Controle de Receita. – Belém, 2018.

9 p.: il.

1. Receita pública - organização - manual. 2. Orçamento público - organização – manual. I.Título.

CDD 336

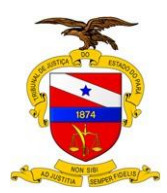

#### Sumário

| MANUAL DE ACOMPANHAMENTO DAS RECEITAS TJPA 1                                       |
|------------------------------------------------------------------------------------|
| <ol> <li>MANUAL DE ACOMPANHAMENTO DAS RECEITAS DO TJPA</li></ol>                   |
| 1.1.1.1 Solicitar o levantamento das receitas auferidas pela SEPLAN 7              |
| 1.1.1.2 Extrair os valores registrados no Bussines Object -BO                      |
| 1.1.1.3 Extrair os relatórios dos valores do SIAFEM                                |
| 1.1.1.4 Realizar cotejamento com os valores do levantamento da SEPLAN              |
| 1.1.1.5 Elaborar planilhas comparativas                                            |
| 1.1.1.6 Elaborar Relatório Quadrimestral de Acompanhamento das Receitas            |
| 1.1.1.7 Analisar o Relatório Quadrimestral das Receitas e Providencias<br>Cabíveis |
| 1.1.1.8 Transformar o Relatório em Sigadoc                                         |
| 1.1.1.9 Encaminhar o Relatório para a Presidência                                  |

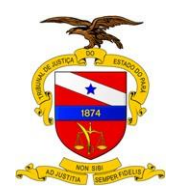

TRIBUNAL DE JUSTIÇA DO ESTADO DO PARÁ

| Versão: 01.00          |
|------------------------|
| Data da Última Versão: |
| 14/11/2018             |

## 1 MANUAL DE ACOMPANHAMENTO DAS RECEITAS DO TJPA

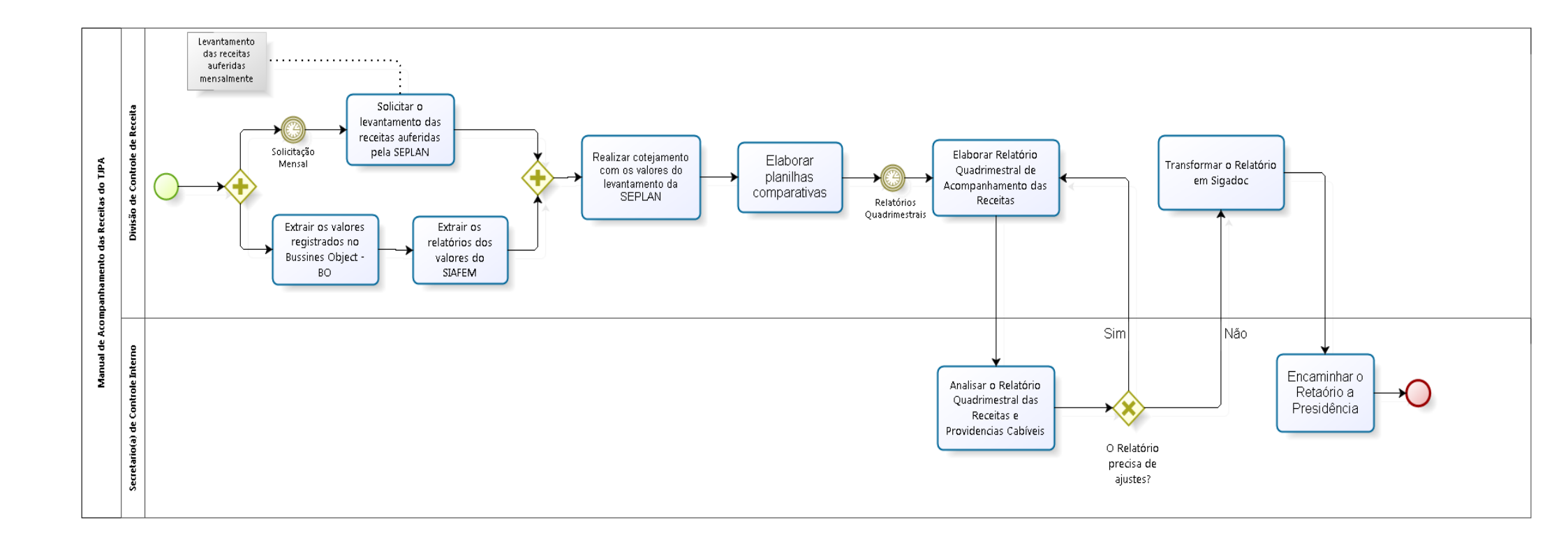

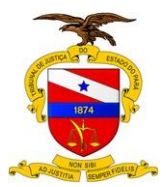

Versão: 01.00 Data da Última Versão: 14/11/2018

#### **DESCRIÇÃO:**

#### 1. ASSUNTO/OBJETIVO:

Este manual tem como escopo organizar a rotina interna no que se refere o acompanhamento dos ingressos das receitas ordinárias e extraordinárias do Tribunal de Justiça do Pará.

#### 2. FINALIDADE E ÂMBITO DA APLICAÇÃO:

A finalidade deste trabalho é modelar a rotina do acompanhamento das receitas junto a Divisão de controle de Receita do TJPA, de forma que o procedimento fique mais claro e adequado.

#### 3. UNIDADE EXECUTORA:

Divisão de Controle de Receita da Secretaria de Controle Interno do TJPA

#### 4. UNIDADES ENVOLVIDAS:

Secretaria de Controle Interno do TJPA Divisão de Controle de Receita do TJPA Secretaria de Planejamento do TJPA

#### 5. RELAÇÃO COM OUTROS NORMATIVOS:

Portaria 4.174/2014 TJPA Portaria nº 1.098/15-GP/TJPA Lei Complementar nº 021/94 Lei Complementar nº 103/15 Lei nº 8.324/15 Lei nº 8.328/15

#### 6. REGULAMENTAÇÃO UTILIZADA

Lei Orçamentária Anual Lei das Diretrizes Orçamentárias

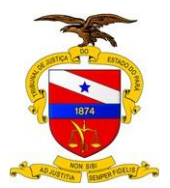

Versão: 01.00 Data da Última Versão: 14/11/2018

#### 7. DEFINIÇÕES E CONCEITOS BÁSICOS:

Bussines Object - Programa que fornece gerenciamento de desempenho, planejamento, elaboração de relatórios, consulta e análise e gestão de informação empresarial.

SIAFEM - Sistema Integrado de Administração Financeira para Estados e Municípios, é um sistema para otimizar e uniformizar a execução orçamentária, financeira, patrimonial e contábil, de forma integrada, minimizando os custos, obtendo maior transparência e eficiência na gestão dos recursos públicos.

#### 8. COMPETÊNCIAS E RESPONSABILIDADES

Não se aplica

#### 8.1 UNIDADE GESTORA

Secretaria de Controle Interno do TJPA.

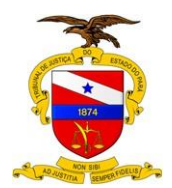

## 1.1 MANUAL DE ACOMPANHAMENTO DAS RECEITAS DO TJPA

#### 1.1.1 ELEMENTOS DO PROCESSO

1.1.1.1 Solicitar o levantamento das receitas auferidas pela SEPLAN

Solicitar mensalmente através de e-mail à Secretaria de Planejamento, Coordenação e Finanças o levantamento dos ingressos das receitas. Sendo que as informações das receitas extrajudicial e judicial, selos, custas judicias, taxa de fiscalização e rendimentos sobre depósito ficam a cargo da Coordenadoria Geral de Arrecadação e o levantamento dos SPREADS ficam a cargo da Coordenadoria de Depósito Judiciário.

## 1.1.1.2 Extrair planilhas geradas no Bussines Object -BO

Para extrair as planilhas com os valores registrados no BO, é necessário e seguir os passos abaixo descritos:

Quanto ao acesso:

Primeiramente o servidor deverá fazer login acessar o referido sistema, (a autorização de acesso deve ser previamente solicitada).

Quanto ao levantamento da Arrecadação Geral do Recursos no Sistema BO:

1ºPasso: Após fazer o login no sistema BO, o usuário deverá selecionar, no canto esquerdo do monitor em "<u>Classes e Objetos</u>", os objetos usados para a elaboração das informações desejadas. Os "objetos" a serem selecionados são: "nome da Fonte de Recurso", "Realizado", Código da fonte de Recurso", "Código da Conta Receita", "Nome da Conta Receita" e Código da Fonte de Recurso". Os objetos selecionados

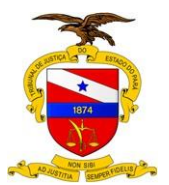

Versão: 01.00 Data da Última Versão: 14/11/2018

ficarão exposto no quadrado superior da tela, após a seleção completa clica-se no "Executar" que fica no canto direito inferior da tela. Conforme cópia da tela abaixo.

| Painel de consulta - universo SIAF16-Receit | a por Fonte e Natureza                                                                                                    |                                              |
|---------------------------------------------|----------------------------------------------------------------------------------------------------|----------------------------------------------|
| 🚭 🕵 📰 🍸 🕌 Escopo de análise: Ner            | tum 💿 👜 💯 🔍 🟟 🚳 🔞 🕐                                                                                                    |                                              |
| Classes e objetos                           | Objetos do resultado                                                                                                    |                                              |
| Classe e objetos                            | Objetos do resultado          Ø Nome Fonte Recurso       Ø Cód. Det. Fonte Recurso       Ø Cód. Conta Receita       Ø Cód. Fonte Recurso         Ø Cód. Conta Receita       Ø Nome Conta Receita       Ø Cód. Fonte Recurso         Condições       Para aplicar uma condição, arraste um objeto para esta caixa. |                                              |
| • Realizado                                 |                                                                                                    |                                              |
| • 48 ° Y                                    | 1                                                                                                    |                                              |
| Identifica as Fontes de Recursos no SIAFEM. |                                                                                                    | ^<br>_                                       |
| Oncõn                                       |                                                                                                    | Salvar a fachar Minualizar Executor Cancelor |
|                                             |                                                                                                    |                                              |
|                                             |                                                                                                    | PI 🚥 🔺 🎦 🌒 12201<br>06/09/2018               |

Quanto ao levantamento do Demonstrativo da Receita no Sistema BO:

<u>1ºPasso</u>: O usuário deverá selecionar no canto esquerdo do monitor em "Classes e Objetos", os objetos usados para a elaboração das informações desejadas. Os "objetos" a serem selecionados para extrair o Demonstrativo da Receita são: "Nome da UG", "Código fonte de Recurso", "Nome da Fonte de Recurso", "Código da Conta Receita", "Previsto", "Previsão Atualizada", "Realizado" e "a Realizar". Os objetos selecionados ficarão expostos no quadrado superior da tela

<u>2ºPasso</u>: No Quadro inferior da tela onde está escrito "Condições", será selecionado em "Classes e Objeto" o "Mês" desejado e o "Código Fonte de Recurso, qual seja:

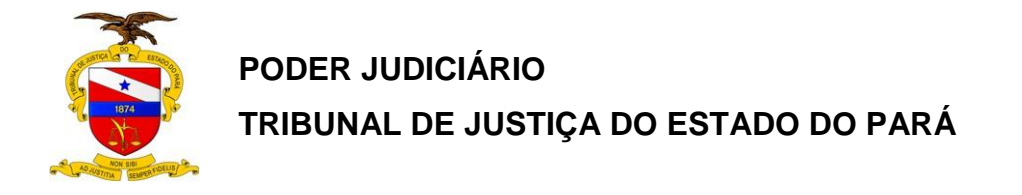

Versão: 01.00 Data da Última Versão: 14/11/2018

"0118 e 0318". Após a seleção completa clica-se no "Executar" que fica no canto direito inferior da tela. Conforme cópia da tela abaixo.

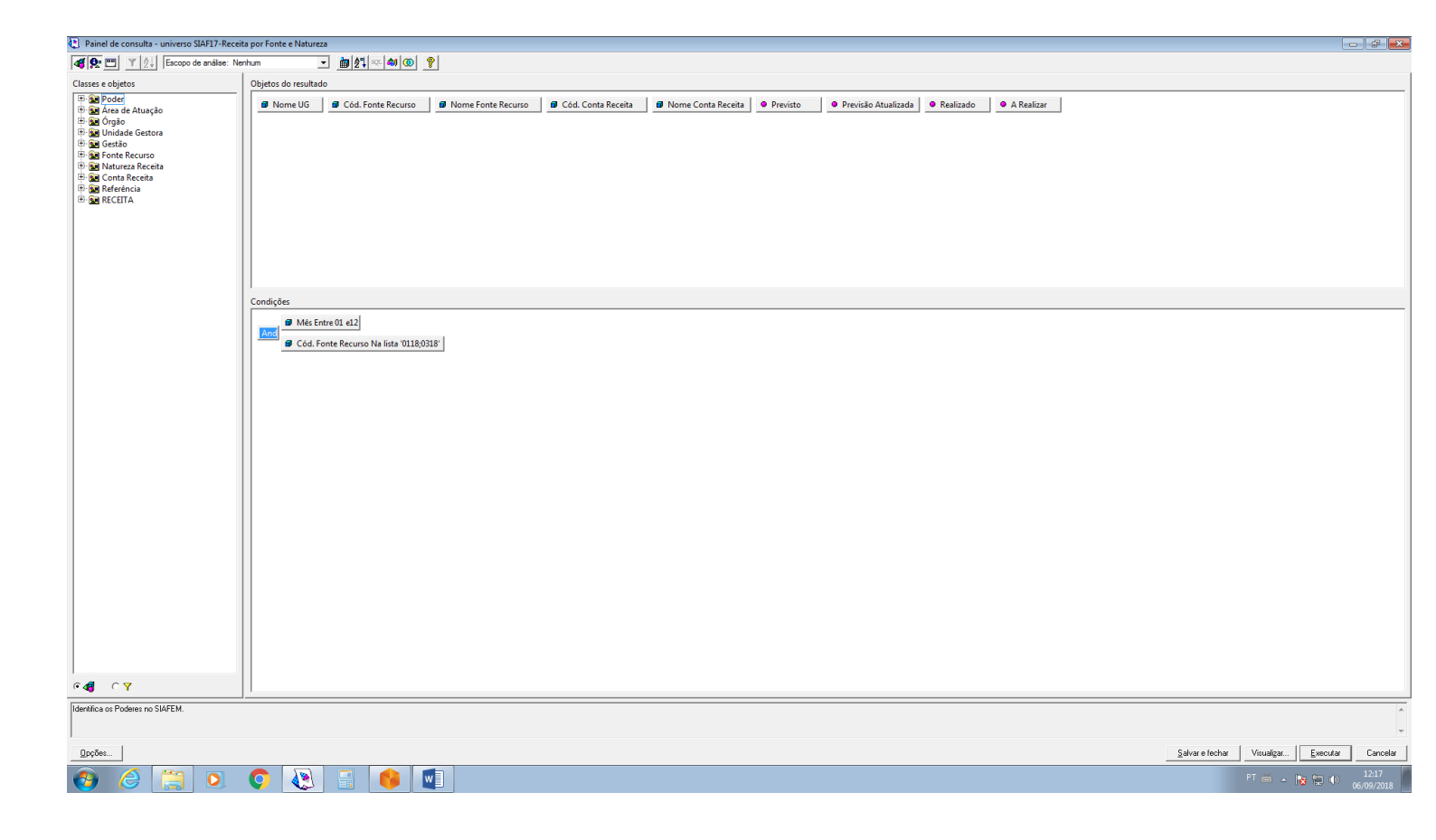

Quanto ao levantamento da Receita do Fundo de Reaparelhamento do judiciário no Sistema BO:

<u>1º Passo</u>: O usuário deverá selecionar no canto esquerdo do monitor em "Classes e Objetos", os objetos usados para a elaboração das informações desejadas. Os "objetos" a serem selecionados para extrair a Receita do Fundo de Reaparelhamento do judiciário são: "Nome da Fonte de Recurso", Código fonte Recurso", "Nome Alínea Receita", "Mês" e "Realizado" Os objetos selecionados ficarão expostos no quadrado superior da tela.

<u>2º Passo</u>: No Quadro inferior da tela onde está escrito "Condições", será selecionado em "Classes e Objeto" o "Código Fonte de Recurso, qual seja: "0118. Após a seleção

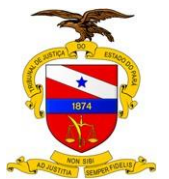

Versão: 01.00 Data da Última Versão: 14/11/2018

completa clica-se no "Executar" que fica no canto direito inferior da tela. Conforme cópia da tela abaixo.

| Painel de consulta - universo SIAF18-Recei                                                                                                    | celta por Fonte e Natureza                                                                                                    |                                     |
|----------------------------------------------------------------------------------------------------|----------------------------------------------------------------------------------------------------|-------------------------------------|
| Kara Series Network (Series Series S | ▶ mahum • mahum • mah |                                     |
| Classes e objetos                                                                                                    | Objetos do resultado                                                                                                    |                                     |
| ⊕ ige Poder       ⊕ ige Area de Atusção       ⊕ ige Area de Atusção       ⊕ ige Orgão       ⊕ ige Orgão       ⊕ ige Orgão       ⊕ ige Orate Recurso       ⊕ ige Orate Recurso       ⊕ ige Orate Recurso       ⊕ ige Orate Recurso       ⊕ ige Orate Recurso       ⊕ ige Orate Recurso       ⊕ ige Orate Recurso       ⊕ ige Orate Recurso       ⊕ ige Orate Recurso       ⊕ ige Orate Recurso       ⊕ ige Orate Recurso       ⊕ ige Orate Recurso       ⊕ ige Orate Recurso                                                                                                    | Ø Nome Fonte Recurso       Ø Cód. Fonte Recurso     Ø Nome Alinea Receita     Ø Més          Realizado                                                                                                    |                                     |
|                                                                                                    | I Contribe                                                                                                    |                                     |
| <b>€ € Υ</b>                                                                                                    | Cod. Fonte Recurso Na lista 1018                                                                                                    |                                     |
| Estrutura (Uso + Grupo + Fonte): 9.9.99.                                                                                                    | *                                                                                                    | *                                   |
|                                                                                                    |                                                                                                    | v                                   |
| <u>O</u> pções                                                                                                    | Salva e                                                                                                    | fechar Visualizar Executar Cancelar |
| 🚯 🌔 📜 🖸                                                                                                    |                                                                                                    | PT 🚎 🔺 隆 🗭 🌵 12:26<br>06/09/2018    |

## 1.1.1.3 Extrair os relatórios dos valores do SIAFEM

Para extrair os relatórios com os valores registrados no SIAFEM, é necessário seguir os passos abaixo descritos:

Quanto ao acesso:

Primeiramente, o servidor deverá acessar o sistema SIAFEM, e para isso é necessário possuir login e senha com perfil de controle interno, (a autorização de acesso deve ser previamente solicitada).

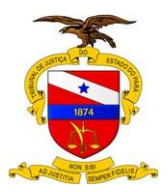

#### TRIBUNAL DE JUSTIÇA DO ESTADO DO PARÁ

Versão: 01.00 Data da Última Versão: 14/11/2018

| 00000000                            | 0000                                  | 0000                                             | 0000                                                              | 000                                                   | 00000                            | 000                     | 000000000000000000000000000000000000000                                  | 000000000000000000000000000000000000000                                | 000                                   | 000          |
|-------------------------------------|---------------------------------------|--------------------------------------------------|-------------------------------------------------------------------|-------------------------------------------------------|----------------------------------|-------------------------|--------------------------------------------------------------------------|------------------------------------------------------------------------|---------------------------------------|--------------|
| 00 00                               | 0 0                                   | 0 0                                              | 00                                                                | 0 D                                                   | 0 O                              | 0 D                     | 00                                                                       | 00 00                                                                  | 0 0                                   | 0 0          |
| 00 00                               | 0 O                                   | 6 6                                              | 0 O                                                               | 6 6                                                   | 0 0                              | 6 6                     | 00                                                                       | 00 00                                                                  | 0 O                                   | 66           |
| 000000000                           | 6666                                  | 0000                                             | 0 O                                                               | ତ ତ                                                   | 0 0                              | ତ ତ                     | 0000                                                                     | 0000000000                                                             | 0000                                  | 0000         |
| 00                                  | 0 O                                   | 0 0                                              | 0 0                                                               | <u></u>                                               | 0 0                              | 0 D                     | 0 0                                                                      | 0 0                                                                    | 0 0                                   | 0 0          |
| 00                                  | 00                                    | 0 0                                              | 00                                                                | 0 O                                                   | 00                               | 0 0                     | 0 0                                                                      | 0 0                                                                    | 0 0                                   | 00           |
| 00                                  | 0 0                                   | 6 0                                              | 000                                                               | 9999                                                  | 0000                             | 000                     | 0000000000                                                               | 0 0                                                                    | 0 O                                   | 0 D          |
| CAP - Cent                          | ral d                                 | S<br>le Aten                                     | I S T<br>diment                                                   | E M A                                                 | S C<br>depa:                     | O R P<br>Fone:<br>Email | 0 R A T I<br>3239-3399<br>: cap@prod                                     | ■====================================                                  | ======<br>20-7575<br>.br              |              |
| CAP - Cent<br>Aplicações            | cral d                                | S<br>le Aten<br>Produ                            | I S T<br>diment                                                   | E M A                                                 | s C<br>depa:                     | O R P<br>Fone:<br>Email | O R A T I<br>3239-3399<br>: cap@prod<br>                                 | V O S<br>ou 0800-0<br>epa.pa.gov<br>m Ano Corre                        | 20-7575<br>.br<br>ente(PC             | ASP)         |
| CAP - Cent<br>Aplicações            | cral d<br><br>s: 1)<br>2)<br>3)       | S<br>le Aten<br>Produ<br>Siafe<br>Siafe          | I S T<br>diment<br>ção Ge<br>m Anos                               | E M A<br>co Pro-<br>eral<br>s Ante                    | S C<br>depa:<br>                 | O R P<br>Fone:<br>Email | O R A T I<br>3239-3399<br>: cap@prod<br>                                 | V O S<br>ou 0800-0;<br>epa.pa.gov<br>m Ano Corre<br>ção Geral '        | 20-7575<br>.br<br>ente(PC<br>Treinam  | ASP)         |
| CAP - Cent<br><br>Aplicações        | cral d<br>                            | S<br>le Aten<br>Produ<br>Siafe<br>Siafe<br>Cosan | I S T<br>diment<br>ção Ge<br>m Anos<br>m Trei<br>pa Pro           | E M A<br>co Pro-<br>eral<br>s Ante<br>namen<br>odução | S C<br>depa:<br><br>riores<br>to | O R P<br>Fone:<br>Email | O R A T I<br>3239-3399<br>: cap@prod<br>5) Siafe<br>6) Produ<br>0) Encer | V O S<br>ou 0800-0;<br>epa.pa.gov<br>m Ano Corre<br>ção Geral '<br>rar | 20-7575<br>.br<br>ente(PC<br>Treinam  | ASP)         |
| CAP - Cent<br>Aplicações<br>Escolha | cral d<br><br>2)<br>3)<br>4)<br>sua C | S<br>le Aten<br>Produ<br>Siafe<br>Siafe<br>Cosan | I S T<br>diment<br>cção Ge<br>m Anos<br>m Trei<br>pa Pro<br>[0-6] | E M A<br>co Pro-<br>eral<br>a Ante<br>namen<br>odução | S C<br>depa:<br><br>riores<br>to | O R P<br>Fone:<br>Email | O R A T I<br>3239-3399<br>: cap@prod<br>5) Siafe<br>6) Produ<br>0) Encer | V O S<br>ou 0800-0;<br>epa.pa.gov<br>m Ano Corre<br>ção Geral '<br>rar | 20-7575<br>.br<br>ente (PC<br>Treinam | ASP)<br>ento |

Após o acesso ao sistema SIAFEM é necessário extrair as informações das receitas da Unidade Gestora 040101 e 040102 seguindo os passos abaixo discriminados:

1° Passo: - Para acessar e escolher a Unidade Gestora é necessário escrever o comando **>mudaug** na tela inicial do SIAFEM, aperta a tecla "enter" e digita a Unidade Gestora desejada, conforme tela abaixo:

| Prodepa-emulador - PRODUCAO - Sistemas Corporativos |                                            |                   |
|-----------------------------------------------------|--------------------------------------------|-------------------|
| SIAFEM2018 ( SIS INT DE A                           | DMINIST FINANCEIRA )                       |                   |
|                                                     | USUARIO: TADEU                             |                   |
| SIAFEM - SISTEMA INTEGRADO D                        | E ADMINISTRACAO FINANCEIRA-AMBIENTE DE PRO | DUCAO18           |
|                                                     |                                            |                   |
|                                                     |                                            |                   |
| MARQUE COM 'X' A OP                                 | CAO DESEJADA E TECLE 'ENTER'               |                   |
|                                                     |                                            |                   |
| ( ) AUDICON                                         | AUDITORIA E CONTROLE                       |                   |
| ( ) CADBASICO                                       | CADASTROS BASICOS                          |                   |
| ( ) CODBARRAS                                       | NOVAS OB-COD.BARRAS/GPS/LISTA              |                   |
| ( ) CONTAB                                          | CONTABILIDADE                              |                   |
| ( ) EXEFIN                                          | EXECUCAO FINANCEIRA                        |                   |
| ( ) EXEORC                                          | EXECUCAO ORCAMENTARIA                      |                   |
| ( ) GOVPARA                                         | GOVERNO DO ESTADO DO PARA                  |                   |
| ( ) TABELAS                                         | TABELAS                                    |                   |
| ( ) TABORCA                                         | TABELAS ORCAMENTARIAS                      |                   |
|                                                     |                                            |                   |
|                                                     |                                            |                   |
|                                                     |                                            |                   |
|                                                     |                                            |                   |
|                                                     |                                            |                   |
| COMANDO ==> >mudaug                                 |                                            |                   |
|                                                     |                                            |                   |
| PF1=AJUDA PF3=SAIDA                                 |                                            |                   |
| 🙉 🖉 📬 👩 👩 🔉 🗉 🜆 🜆                                   |                                            | FT 📹 - 🌆 🏗 😥 1405 |
|                                                     |                                            | 26/08/2018        |

2º Passo: - Após a entrada na Unidade Gestora, é necessário acessar as contas de arrecadação, quais sejam: 45.112.0.200 e 45.112.0.400. A orientação é escrever no comando **>detaconta** para ter acesso a tela das contas, conforme tela abaixo:

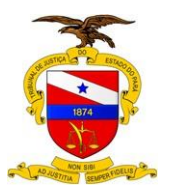

Versão: 01.00 Data da Última Versão: 14/11/2018

TRIBUNAL DE JUSTIÇA DO ESTADO DO PARÁ

| Rodepa-emulador - RICOUCAO - Sistemas Corporativos            | - # <b>-</b>            |
|---------------------------------------------------------------|-------------------------|
| STAFEM2018-GOVPARA_ADMINISTRA ( ADMINISTRACAO CONTADOR GERAL) |                         |
|                                                               |                         |
| USUARIO: TADEU                                                |                         |
|                                                               |                         |
|                                                               |                         |
|                                                               |                         |
|                                                               |                         |
| MADOLIE COM LY A ODCAO DESETADA E TECLE LENTEDI               |                         |
| MARQUE COM X A OFCAO DESEOADA E TECLE ENTER                   |                         |
|                                                               |                         |
| $() \rightarrow COMUNICA LISTA COMUNICAS$                     |                         |
|                                                               |                         |
| ( _ ) -> MODAOG MODAOG OSOARIO TEMPORARIAMENTE                |                         |
| ( ) -> USUNAVEGA LISTA USUARIOS NO NAVEGA                     |                         |
|                                                               |                         |
|                                                               |                         |
|                                                               |                         |
|                                                               |                         |
|                                                               |                         |
|                                                               |                         |
|                                                               |                         |
|                                                               |                         |
|                                                               |                         |
|                                                               |                         |
|                                                               |                         |
|                                                               |                         |
|                                                               |                         |
|                                                               |                         |
|                                                               |                         |
|                                                               |                         |
| COMANDO> >detaconta                                           |                         |
|                                                               |                         |
| PF1=A.TUDA PF3=SATDA                                          |                         |
|                                                               |                         |
|                                                               | FT 🎬 - 🔞 🔁 👀 28.08/2018 |

3º Passo: - Na tela das contas o preenchimento permanece: Gestão 00001, escolher o mês desejado, a conta de arrecadação e opção 1 e apertar a tecla enter, conforme tela abaixo:

| Prodepa-emulador - PRODUCAO - Sistemas Corporativos |                                                                                             |                    |
|-----------------------------------------------------|---------------------------------------------------------------------------------------------|--------------------|
| SIAFEM2018-CON                                      | NTAB, CONSULTAS, DETACONTA ( DETALHA CONTA CONTABIL )                                       |                    |
| UNIDADE GESTORA                                     | A : 040102                                                                                  | 50                 |
| GESTAO                                              | : 00001                                                                                     |                    |
| MES/ANO                                             | : JAN 2018                                                                                  |                    |
| CONTA CONTABIL                                      | : 451120200                                                                                 |                    |
| CONTA CORRENTE                                      |                                                                                             |                    |
| OPCAO                                               | : 1 1 - DETALHADA 2 - SALDO<br>3 - INVERSAO DE SALDO 4 - SALDO ZERO<br>5 - SALDO MAIOR ZERO |                    |
|                                                     |                                                                                             | 033172BW           |
| (0147) OPCAO INVA                                   | ALIDA                                                                                       | 14.22              |
|                                                     |                                                                                             | - 10 10 28/08/2018 |

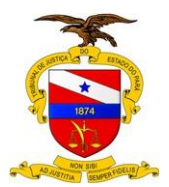

4º Passo: Após a tela principal das contas estiverem abertas, é necessário adentrar na conta específica (ex: 0101, 0118), indicando a linha desejada da conta (01 ou 02), determinando a data inicial e data final a ser escolhida para detalhar todas as Ordens Bancárias das referidas contas, conforme tela abaixo:

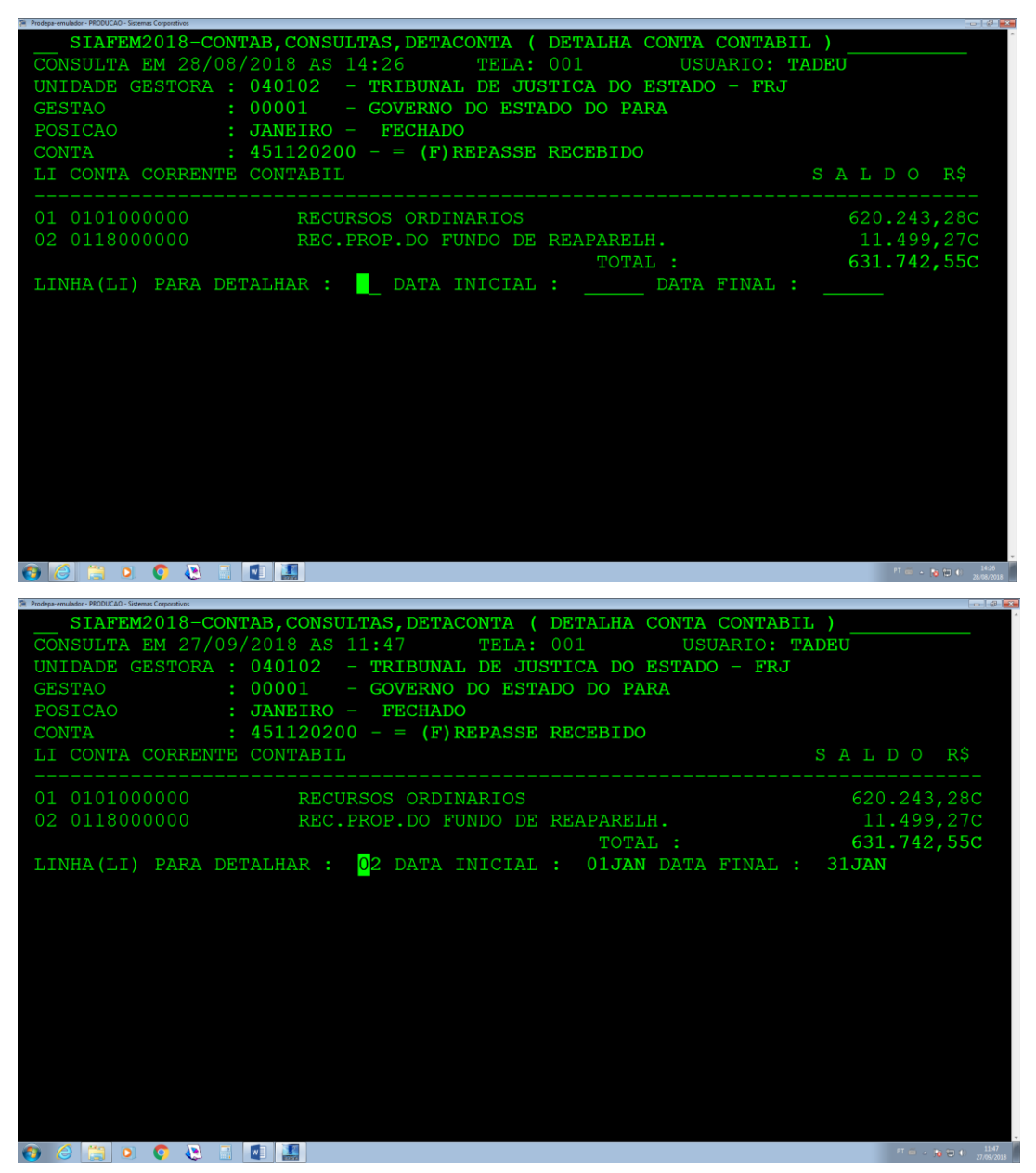

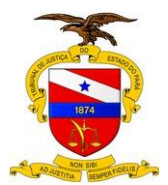

Versão: 01.00 Data da Última Versão: 14/11/2018

5º Passo: Após a tela das contas estiverem abertas, é necessário adentrar na Ordem Bancária - OB específica preenchendo o número da OB e escolhendo a opção 2 para realizar o levantamento dos históricos de todas as OB´s, conforme tela abaixo:

| Prodepa-emulador - PRODUCAO - Sistemas Corporativos                                                                                                    |                                                                                                    |                                                                                                    |
|----------------------------------------------------------------------------------------------------|----------------------------------------------------------------------------------------------------|----------------------------------------------------------------------------------------------------|
| SIAFEM2018-CONTAB, CONSULTAS, DETACONTA (                                                                                                    | DETALHA CONTA CONTABIL )                                                                                                    |                                                                                                    |
| CONSULTA EM 27/09/2018 AS 11:41 TELA : 01                                                                                                    | ./0002 USUARIO : TAI                                                                                                    | DEU                                                                                                    |
| UNIDADE GESTORA : 040102 - TRIBUNAL DE JUST                                                                                                    | ICA DO ESTADO - FRJ                                                                                                    |                                                                                                    |
| GESTAO : 00001 - GOVERNO DO ESTAI                                                                                                    | O DO PARA                                                                                                    |                                                                                                    |
| CONTA : 4.5.1.1.2.02.00 - = (F) REPASSE REC                                                                                                    | EBIDO                                                                                                    |                                                                                                    |
| CC : 0118000000                                                                                                    |                                                                                                    |                                                                                                    |
|                                                                                                    | (BFF · (                                                                                                    | 33172BT )                                                                                                    |
|                                                                                                    |                                                                                                    |                                                                                                    |
| DAIA O.G. GESIAO NOMERO EVENIO                                                                                                    | MOVIMENTO                                                                                                    | SALDO                                                                                                    |
|                                                                                                    |                                                                                                    |                                                                                                    |
| SALDO ANTERIOR A UIJAN2U18                                                                                                    |                                                                                                    | 0,00                                                                                                    |
| 10JAN2018 170103 00001 20180B00007 700625                                                                                                    | 455,36C                                                                                                    |                                                                                                    |
| 10JAN2018 170103 00001 20180B00012 700625                                                                                                    | 303,48C                                                                                                    |                                                                                                    |
| 10JAN2018 170103 00001 20180B00022 700625                                                                                                    | 1.874,00C                                                                                                    |                                                                                                    |
| 10JAN2018 170103 00001 20180B00029 700625                                                                                                    | 954,00C                                                                                                    | 3.586,84C                                                                                                    |
| 11JAN2018 170103 00001 20180B00061 700625                                                                                                    | 2.616,43C                                                                                                    | 6.203,27C                                                                                                    |
| 12JAN2018 170103 00001 20180B00091 700625                                                                                                    | 578,57C                                                                                                    |                                                                                                    |
| 12JAN2018 170103 00001 2018NL00234 700625                                                                                                    | 1.848.13C                                                                                                    | 8.629.97C                                                                                                    |
| 17.TAN2018 170103 00001 20180B00327 700625                                                                                                    | 541 51C                                                                                                    | 9 171 48C                                                                                                    |
| 19 TAN2018 170103 00001 20180B00327 700625                                                                                                    | 1 005 490                                                                                                    | 10 176 970                                                                                                    |
| 22 TM 2010 170103 00001 20100000503 700023                                                                                                    | 226,040                                                                                                    | 10.512.010                                                                                                    |
| 25JAN2010 170105 00001 20100B00506 700625                                                                                                    | 556,040                                                                                                    | 10.515,010                                                                                                    |
| 31JAN2018 1/0103 00001 20180B00/05 /00625                                                                                                    | 986,260                                                                                                    | 11.499,270                                                                                                    |
|                                                                                                    |                                                                                                    |                                                                                                    |
| ( 040102 00001 ) _ ( 1-ES                                                                                                    | SPELHO CONTABIL 2-DOCUM                                                                                                    | IENTO )                                                                                                    |
|                                                                                                    |                                                                                                    | ~                                                                                                    |
| 🔞 🥝 🧱 🔍 🔅 🗄 💵                                                                                                    |                                                                                                    | PT 🚎 + 📷 🏗 👀 🕺 11.41<br>27/09/2018                                                                                                    |
|                                                                                                    |                                                                                                    |                                                                                                    |
| Si Prodens-emulador - PRODUCAO - Sistemas Corporativos                                                                                                    |                                                                                                    |                                                                                                    |
| Prodega emulsion - PRODUCIO - Sistemas Compositives<br>STAFEM2018-CONTAB-CONSULTAS. DETACONTA (                                                                                                    | DETALHA CONTA CONTABIL                                                                                                    |                                                                                                    |
| Pedage-envided-1400000-5tenes Ceparities<br>SIAFEM2018-CONTAB, CONSULTAS, DETACONTA (<br>CONSULTA EM 27/09/2018 AS 11.52 TELA 01                                                                                                    | DETALHA CONTA CONTABIL )                                                                                                    |                                                                                                    |
| S Produce analysis - NEOCOSC - States Cognition<br>SIAFEM2018 - CONTAB, CONSULTAS, DETACONTA (<br>CONSULTA EM 27/09/2018 AS 11:52 TELA : 01<br>UNIDADE CESTORA - 040102 - TRIBUNAL DE UIST                                                                                                    | DETALHA CONTA CONTABIL )<br>//0002 USUARIO : TAI                                                                                                    | •====<br>•<br>•<br>•                                                                                                    |
| S Referentiate - HOUGO - Extense Copyrights       SIAFEM2018-CONTAB, CONSULTAS, DETACONTA (       CONSULTA EM 27/09/2018 AS 11:52       UNIDADE GESTORA : 040102 - TRIBUNAL DE JUST       CESENDO       CONSULTA CONTAB, CONSULTAS, DETACONTA (                                                                                                    | DETALHA CONTA CONTABIL )<br>//0002 USUARIO : TAI<br>PICA DO ESTADO - FRJ                                                                                                    | <br>PEU                                                                                                    |
| E Redge endeds: HCOCCOL: Edgeworks<br>SIAFEM2018-CONTAB, CONSULTAS, DETACONTA (<br>CONSULTA EM 27/09/2018 AS 11:52 TELA : 01<br>UNIDADE GESTORA : 040102 - TRIBUNAL DE JUST<br>GESTAO : 00001 - GOVERNO DO ESTAI<br>CONTRA : 4 5 1 1 0 00 000 - GOVERNO DO ESTAI                                                                                                    | DETALHA CONTA CONTABIL )<br>./0002 USUARIO : TAI<br>ICA DO ESTADO - FRJ<br>DO DO PARA                                                                                                    | • ♥ ♥<br>•<br>•<br>•<br>•                                                                                                    |
| <pre>&gt; Nedge=endeds=NCOOL00-Statess Cequetors SIAFEM2018-CONTAB,CONSULTAS,DETACONTA ( CONSULTA EM 27/09/2018 AS 11:52 TELA : 01 UNIDADE GESTORA : 040102 - TRIBUNAL DE JUST GESTA0 : 00001 - GOVERNO DO ESTAI CONTA : 4.5.1.1.2.02.00 - = (F) REPASSE RECONTA </pre>                                                                                                    | DETALHA CONTA CONTABIL )<br>/0002 USUARIO : TAI<br>TICA DO ESTADO - FRJ<br>DO DO PARA<br>EBIDO                                                                                                    | )EU                                                                                                    |
| S Redge endeds: HOUGOLO-Enters Copyoners<br>SIAFEM2018-CONTAB, CONSULTAS, DETACONTA (<br>CONSULTA EM 27/09/2018 AS 11:52 TELA : 01<br>UNIDADE GESTORA : 040102 - TRIBUNAL DE JUST<br>GESTAO : 00001 - GOVERNO DO ESTAI<br>CONTA : 4.5.1.1.2.02.00 - = (F) REPASSE REC<br>CC : 0118000000                                                                                                    | DETALHA CONTA CONTABIL )<br>/0002 USUARIO : TAI<br>/ICA DO ESTADO - FRJ<br>DO DO PARA<br>/EBIDO                                                                                                    | )EU                                                                                                    |
| <pre>S Padage enables - NCOVCOS - States Cognition SIAFEM2018 - CONTAB, CONSULTAS, DETACONTA ( CONSULTA EM 27/09/2018 AS 11:52 TELA : 01 UNIDADE GESTORA : 040102 - TRIBUNAL DE JUST GESTAO : 00001 - GOVERNO DO ESTAI CONTA : 4.5.1.1.2.02.00 - = (F) REPASSE REC CC : 0118000000 D O C U M E N T O </pre>                                                                                                    | DETALHA CONTA CONTABIL )<br>/0002 USUARIO : TAI<br>PICA DO ESTADO - FRJ<br>00 DO PARA<br>EBIDO<br>(REF.: 0                                                                                                    | DEU<br>033172BI )                                                                                                    |
| S Padage endedso - NCOVCOS - States Cognitions<br>SIAFEM2018 - CONTAB, CONSULTAS, DETACONTA (<br>CONSULTA EM 27/09/2018 AS 11:52 TELA : 01<br>UNIDADE GESTORA : 040102 - TRIBUNAL DE JUST<br>GESTAO : 00001 - GOVERNO DO ESTAI<br>CONTA : 4.5.1.1.2.02.00 - = (F) REPASSE REC<br>CC : 0118000000<br>D O C U M E N T O<br>D A T A U.G. GESTAO NUMERO EVENTO                                                                                                    | DETALHA CONTA CONTABIL )<br>//0002 USUARIO : TAI<br>PICA DO ESTADO - FRJ<br>DO DO PARA<br>EEBIDO<br>(REF.: C<br>M O V I M E N T O                                                                                                    | DEU<br>033172BI )<br>S A L D O                                                                                                    |
| <pre>S Padage envides - PROVCAGE - States Cognitions<br/>SIAFEM2018 - CONTAB, CONSULTAS, DETACONTA (<br/>CONSULTA EM 27/09/2018 AS 11:52 TELA : 01<br/>UNIDADE GESTORA : 040102 - TRIBUNAL DE JUST<br/>GESTAO : 00001 - GOVERNO DO ESTAN<br/>CONTA : 4.5.1.1.2.02.00 - = (F) REPASSE REC<br/>CC : 0118000000<br/>D O C U M E N T O<br/>D A T A U.G. GESTAO NUMERO EVENTO</pre>                                                                                                    | DETALHA CONTA CONTABIL )<br>//0002 USUARIO : TAI<br>PICA DO ESTADO - FRJ<br>DO DO PARA<br>EEBIDO<br>(REF.: C<br>M O V I M E N T O                                                                                                    | DEU<br>033172BI )<br>S A L D O                                                                                                    |
| <pre>S Notice - NOUCOLO - Entered Comparison - CONTAB, CONSULTAS, DETACONTA (<br/>CONSULTA EM 27/09/2018 AS 11:52 TELA : 01<br/>UNIDADE GESTORA : 040102 - TRIBUNAL DE JUST<br/>GESTAO : 00001 - GOVERNO DO ESTAN<br/>CONTA : 4.5.1.1.2.02.00 - = (F) REPASSE REC<br/>CC : 0118000000<br/>D O C U M E N T O<br/>D A T A U.G. GESTAO NUMERO EVENTO<br/></pre>                                                                                                    | DETALHA CONTA CONTABIL )<br>/0002 USUARIO : TAI<br>PICA DO ESTADO - FRJ<br>DO DO PARA<br>EBIDO<br>(REF.: C<br>M O V I M E N T O                                                                                                    | DEU<br>D33172BI )<br>S A L D O<br>                                                                                                    |
| Netgenetation HOOCOD Fitters Copyrights          SIAFEM2018-CONTAB, CONSULTAS, DETACONTA (         CONSULTA EM 27/09/2018 AS 11:52 TELA : 01         UNIDADE GESTORA : 040102 - TRIBUNAL DE JUST         GESTAO : 00001 - GOVERNO DO ESTAI         CONTA : 4.5.1.1.2.02.00 - = (F) REPASSE REC         CC : 0118000000         D O C U M E N T O         D A T A U.G. GESTAO NUMERO EVENTO                                                                                                    | DETALHA CONTA CONTABIL )<br>/0002 USUARIO : TAI<br>IICA DO ESTADO - FRJ<br>DO DO PARA<br>EBIDO<br>(REF.: C<br>M O V I M E N T O<br>455,36C                                                                                                    | DEU<br>D33172BI )<br>S A L D O<br>                                                                                                    |
| Staffem2018-CONTAB, CONSULTAS, DETACONTA (<br>CONSULTA EM 27/09/2018 AS 11:52 TELA : 01<br>UNIDADE GESTORA : 040102 - TRIBUNAL DE JUST<br>GESTAO : 00001 - GOVERNO DO ESTAI<br>CONTA : 4.5.1.1.2.02.00 - = (F) REPASSE REC<br>CC : 0118000000<br>D O C U M E N T O<br>D A T A U.G. GESTAO NUMERO EVENTO<br>                                                                                                    | DETALHA CONTA CONTABIL )<br>//0002 USUARIO : TAI<br>ICA DO ESTADO - FRJ<br>DO DO PARA<br>SEBIDO<br>(REF.: C<br>M O V I M E N T O<br>455,36C<br>303,48C                                                                                                    | DEU<br>033172BI )<br>S A L D O<br>0,00                                                                                                   |
| S Padage analder - NCOVCOS - States Cognitions<br>SIAFEM2018 - CONTAB, CONSULTAS, DETACONTA (<br>CONSULTA EM 27/09/2018 AS 11:52 TELA : 01<br>UNIDADE GESTORA : 040102 - TRIBUNAL DE JUST<br>GESTAO : 00001 - GOVERNO DO ESTAI<br>CONTA : 4.5.1.1.2.02.00 - = (F) REPASSE REC<br>CC : 0118000000<br>D O C U M E N T O<br>D A T A U.G. GESTAO NUMERO EVENTO<br>                                                                                                    | DETALHA CONTA CONTABIL )<br>//0002 USUARIO : TAI<br>VICA DO ESTADO - FRJ<br>00 DO PARA<br>EBIDO<br>(REF.: C<br>M O V I M E N T O<br>455,36C<br>303,48C<br>1.874,00C                                                                                                    | DEU<br>033172BI )<br>S A L D O<br>0,00                                                                                                   |
| S helge endlow HOWCOG is interacting and interacting interacting interactin | DETALHA CONTA CONTABIL )<br>//0002 USUARIO : TAI<br>PICA DO ESTADO - FRJ<br>DO DO PARA<br>EEBIDO<br>(REF.: C<br>M O V I M E N T O<br>455,36C<br>303,48C<br>1.874,00C<br>954,00C                                                                                                    | D33172BI )<br>S A L D O<br>0,00<br>3.586,84C                                                                                             |
| Statematter HOUGO States Cepaties<br>SIAFEM2018-CONTAB, CONSULTAS, DETACONTA (<br>CONSULTA EM 27/09/2018 AS 11:52 TELA : 01<br>UNIDADE GESTORA : 040102 - TRIBUNAL DE JUST<br>GESTAO : 00001 - GOVERNO DO ESTAN<br>CONTA : 4.5.1.1.2.02.00 - = (F) REPASSE REC<br>CC : 0118000000<br>D O C U M E N T O<br>D A T A U.G. GESTAO NUMERO EVENTO<br>                                                                                                    | DETALHA CONTA CONTABIL )<br>//0002 USUARIO : TAI<br>PICA DO ESTADO - FRJ<br>DO DO PARA<br>EEBIDO<br>(REF.: C<br>M O V I M E N T O<br>455,36C<br>303,48C<br>1.874,00C<br>954,00C<br>2.616,43C                                                                                                  | DEU<br>D33172BI )<br>S A L D O<br>O,00<br>3.586,84C<br>6.203,27C                                                                         |
| Netgendide Howcold Handle Generative Single Howcold Howcold | DETALHA CONTA CONTABIL )<br>/0002 USUARIO : TAI<br>PICA DO ESTADO - FRJ<br>DO DO PARA<br>SEBIDO<br>(REF.: C<br>M O V I M E N T O<br>                                                                                                    | D33172BI )<br>S A L D O<br>0,00<br>3.586,84C<br>6.203,27C                                                                                |
| State and the second second | DETALHA CONTA CONTABIL )<br>//0002 USUARIO : TAI<br>CICA DO ESTADO - FRJ<br>00 DO PARA<br>EBIDO<br>(REF.: C<br>M O V I M E N T O<br>455,36C<br>303,48C<br>1.874,00C<br>954,00C<br>2.616,43C<br>578,57C<br>1.848,13C                                                                           | DEU<br>D33172BI )<br>S A L D O<br>O,00<br>3.586,84C<br>6.203,27C<br>8.629,97C                                                            |
| S helge endlow PROVCOMENTER CONTAB, CONSULTAS, DETACONTA (<br>SIAFEM2018-CONTAB, CONSULTAS, DETACONTA (<br>CONSULTA EM 27/09/2018 AS 11:52 TELA : 01<br>UNIDADE GESTORA : 040102 - TRIBUNAL DE JUST<br>GESTAO : 00001 - GOVERNO DO ESTAI<br>CONTA : 4.5.1.1.2.02.00 - = (F) REPASSE REC<br>CC : 0118000000<br>D O C U M E N T O<br>D A T A U.G. GESTAO NUMERO EVENTO<br>                                                                                                    | DETALHA CONTA CONTABIL )<br>//0002 USUARIO : TAI<br>VICA DO ESTADO - FRJ<br>00 DO PARA<br>EBIDO<br>(REF.: C<br>M O V I M E N T O<br>455,36C<br>303,48C<br>1.874,00C<br>954,00C<br>2.616,43C<br>578,57C<br>1.848,13C<br>541.51C                                                                | DBU<br>D33172BI )<br>S A L D O<br>0,00<br>3.586,84C<br>6.203,27C<br>8.629,97C<br>9.171.48C                                               |
| S helge endlow HCOVCOMMENT CONTAB, CONSULTAS, DETACONTA (<br>SIAFEM2018-CONTAB, CONSULTAS, DETACONTA (<br>CONSULTA EM 27/09/2018 AS 11:52 TELA : 01<br>UNIDADE GESTORA : 040102 - TRIBUNAL DE JUST<br>GESTAO : 00001 - GOVERNO DO ESTAI<br>CONTA : 4.5.1.1.2.02.00 - = (F) REPASSE REC<br>CC : 0118000000<br>D O C U M E N T O<br>D A T A U.G. GESTAO NUMERO EVENTO<br>                                                                                                    | DETALHA CONTA CONTABIL )<br>//0002 USUARIO : TAI<br>PICA DO ESTADO - FRJ<br>DO DO PARA<br>EEBIDO<br>(REF.: C<br>M O V I M E N T O<br>455,36C<br>303,48C<br>1.874,00C<br>954,00C<br>2.616,43C<br>578,57C<br>1.848,13C<br>541,51C                                                               | D33172BI )<br>S A L D O<br>0,00<br>3.586,84C<br>6.203,27C<br>8.629,97C<br>9.171,48C<br>10.176,97C                                        |
| Statematter HOUGO Intera Ceptotes          SIAFEM2018-CONTAB, CONSULTAS, DETACONTA (         CONSULTA EM 27/09/2018 AS 11:52       TELA : 01         UNIDADE GESTORA : 040102 - TRIBUNAL DE JUST         GESTAO : 00001 - GOVERNO DO ESTAI         CONTA : 4.5.1.1.2.02.00 - = (F) REPASSE REC         CC : 0118000000         D O C U M E N T O         D A T A U.G. GESTAO NUMERO EVENTO         SALDO ANTERIOR A 01JAN2018         10JAN2018 170103 00001 20180B00007 700625         10JAN2018 170103 00001 20180B00022 700625         10JAN2018 170103 00001 20180B00029 700625         11JAN2018 170103 00001 20180B00029 700625         12JAN2018 170103 00001 20180B00027 700625         12JAN2018 170103 00001 20180B00021 700625         12JAN2018 170103 00001 20180B000234 700625         12JAN2018 170103 00001 20180B00327 700625         12JAN2018 170103 00001 20180B00327 700625         12JAN2018 170103 00001 20180B00327 700625         13JAN2018 170103 00001 20180B00327 700625         13JAN2018 170103 00001 20180B00327 700625         13JAN2018 170103 00001 20180B00327 700625         13JAN2018 170103 00001 20180B00327 700625         13JAN2018 170103 00001 20180B00327 700625         13JAN2018 170103 00001 20180B00327 700625         13JAN2018 170103 00001 20180B00327 700625         13JAN2018 170103 00001 20180B00367 700625                                                                                                    | DETALHA CONTA CONTABIL )<br>//0002 USUARIO : TAI<br>PICA DO ESTADO - FRJ<br>DO DO PARA<br>EEBIDO<br>(REF.: C<br>M O V I M E N T O<br>455,36C<br>303,48C<br>1.874,00C<br>954,00C<br>2.616,43C<br>578,57C<br>1.848,13C<br>541,51C<br>1.005,49C<br>336,04C                                       | DEU<br>D33172BI )<br>S A L D O<br>0,00<br>3.586,84C<br>6.203,27C<br>8.629,97C<br>9.171,48C<br>10.176,97C<br>10.513.01C                   |
| Statematter HOUGO Interest Generative STAFEM2018-CONTAB, CONSULTAS, DETACONTA (<br>CONSULTA EM 27/09/2018 AS 11:52 TELA : 01<br>UNIDADE GESTORA : 040102 - TRIBUNAL DE JUST<br>GESTAO : 00001 - GOVERNO DO ESTAN<br>CONTA : 4.5.1.1.2.02.00 - = (F) REPASSE REG<br>CC : 0118000000<br>D O C U M E N T O<br>D A T A U.G. GESTAO NUMERO EVENTO<br>                                                                                                    | DETALHA CONTA CONTABIL )<br>//0002 USUARIO : TAI<br>PICA DO ESTADO - FRJ<br>DO DO PARA<br>ZEBIDO<br>(REF.: C<br>M O V I M E N T O<br>455,36C<br>303,48C<br>1.874,00C<br>954,00C<br>2.616,43C<br>578,57C<br>1.848,13C<br>541,51C<br>1.005,49C<br>336,04C<br>96,26C                             | DEU<br>D33172BI )<br>S A L D O<br>                                                                                                    |
| Selection PROVOUS-Intera Comparison<br>SIAFEM2018-CONTAB, CONSULTAS, DETACONTA (<br>CONSULTA EM 27/09/2018 AS 11:52 TELA : 01<br>UNIDADE GESTORA : 040102 - TRIBUNAL DE JUST<br>GESTAO : 00001 - GOVERNO DO ESTAI<br>CONTA : 4.5.1.1.2.02.00 - = (F) REPASSE REC<br>CC : 0118000000<br>D O C U M E N T O<br>D A T A U.G. GESTAO NUMERO EVENTO<br>                                                                                                    | DETALHA CONTA CONTABIL )<br>//0002 USUARIO : TAI<br>PICA DO ESTADO - FRJ<br>00 DO PARA<br>EBIDO<br>(REF.: C<br>M O V I M E N T O<br>455,36C<br>303,48C<br>1.874,00C<br>954,00C<br>2.616,43C<br>578,57C<br>1.848,13C<br>541,51C<br>1.005,49C<br>336,04C<br>986,26C                             | D33172BI )<br>S A L D O<br>0,00<br>3.586,84C<br>6.203,27C<br>8.629,97C<br>9.171,48C<br>10.176,97C<br>10.513,01C<br>11.499,27C            |
| S helge ended: > HOUGO - Starter Ceputers          SIAFEM2018 - CONTAB, CONSULTAS, DETACONTA (         CONSULTA EM 27/09/2018 AS 11:52       TELA : 01         UNIDADE GESTORA : 040102 - TRIBUNAL DE JUST         GESTAO       : 00001 - GOVERNO DO ESTAI         CONTA : 4.5.1.1.2.02.00 - = (F) REPASSE REC         CC       : 0118000000         D O C U M E N T O         D A T A U.G. GESTAO NUMERO EVENTO                                                                                                    | DETALHA CONTA CONTABIL )<br>//0002 USUARIO : TAI<br>PICA DO ESTADO - FRJ<br>DO DO PARA<br>EBIDO<br>(REF.: C<br>M O V I M E N T O<br>455,36C<br>303,48C<br>1.874,00C<br>954,00C<br>2.616,43C<br>578,57C<br>1.848,13C<br>541,51C<br>1.005,49C<br>336,04C<br>986,26C                             | DBU<br>D33172BI )<br>S A L D O<br>0,00<br>3.586,84C<br>6.203,27C<br>8.629,97C<br>9.171,48C<br>10.176,97C<br>10.513,01C<br>11.499,27C     |
| Statematter HOUGO-Intera Ceptotes          SIAFEM2018-CONTAB, CONSULTAS, DETACONTA (         CONSULTA EM 27/09/2018 AS 11:52       TELA : 01         UNIDADE GESTORA : 040102 - TRIBUNAL DE JUST         GESTAO       : 00001 - GOVERNO DO ESTAI         CONTA : 4.5.1.1.2.02.00 - = (F) REPASSE REC         CC       : 0118000000         D O C U M E N T O         D A T A       U.G. GESTAO         NUMERO       EVENTO         SALDO ANTERIOR A 01JAN2018         10JAN2018       170103       00001       20180B00022       700625         10JAN2018       170103       00001       20180B00022       700625         10JAN2018       170103       00001       20180B00022       700625         10JAN2018       170103       00001       20180B00021       700625         10JAN2018       170103       00001       20180B00023       700625         11JAN2018       170103       00001       20180B00327       700625         12JAN2018       170103       00001       20180B00363       700625         12JAN2018       170103       00001       20180B00363       700625         12JAN2018       170103       00001       20180B00363       700625         12JAN2018       <                                                                                                    | DETALHA CONTA CONTABIL )<br>//0002 USUARIO : TAI<br>PICA DO ESTADO - FRJ<br>DO DO PARA<br>EEBIDO<br>(REF.: C<br>M O V I M E N T O<br>455,36C<br>303,48C<br>1.874,00C<br>954,00C<br>2.616,43C<br>578,57C<br>1.848,13C<br>541,51C<br>1.005,49C<br>336,04C<br>986,26C                            | D33172BI )<br>S A L D O<br>0,00<br>3.586,84C<br>6.203,27C<br>8.629,97C<br>9.171,48C<br>10.176,97C<br>10.513,01C<br>11.499,27C<br>MENTO ) |
| State and a second second s | DETALHA CONTA CONTABIL )<br>//0002 USUARIO : TAI<br>PICA DO ESTADO - FRJ<br>DO DO PARA<br>EEBIDO<br>(REF.: C<br>M O V I M E N T O<br>455,36C<br>303,48C<br>1.874,00C<br>954,00C<br>2.616,43C<br>578,57C<br>1.848,13C<br>541,51C<br>1.005,49C<br>336,04C<br>986,26C<br>SPELHO CONTABIL 2-DOCUM | D33172BI )<br>S A L D O<br>0,00<br>3.586,84C<br>6.203,27C<br>8.629,97C<br>9.171,48C<br>10.176,97C<br>10.513,01C<br>11.499,27C<br>MENTO ) |

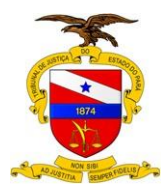

# 1.1.1.4 Realizar cotejamento com os valores do levantamento da SEPLAN

De posse das informações contidas no Sistema Business Object e o Sistema SIAFEM realizar a tarefa de conferência na arrecadação da receita, confrontando os registros realizados no Sistema SIAFEM e no Sistema B O com os valores encaminhados pela Secretaria de Planejamento, Coordenação e Finanças;

## 1.1.1.5 Elaborar planilhas comparativas

Após o cotejamento é necessário fazer as planilhas comparativas com o mesmo período do exercício anterior, conforme exemplo de tela abaixo:

| ਿ 5 - ੋ Ωਿ ਜ                 |                       |                     |                       |                   |              | lação 2018 [Som |              |              |          |                  |           |          |         |                 |            |            |               |         |
|------------------------------|-----------------------|---------------------|-----------------------|-------------------|--------------|-----------------|--------------|--------------|----------|------------------|-----------|----------|---------|-----------------|------------|------------|---------------|---------|
| quivo Página Inicial Inserir | Layout da Página Fórn | mulas Dados Revisão |                       |                   |              |                 |              |              |          |                  |           |          |         |                 |            |            | A Comp        | ertilha |
| Recortar Calif               | - 11 - A              | ▲ = = = ≫··         | 👺 Quebrar Texto Autom | naticamente Geral |              |                 |              | Normal 2     | Normal   | Bom              | Inco      | rreto    | -       | • 🔭 🛱           | ∑ AutoSoma | · A        | ρ             |         |
| lar N                        | 1 S - H - & - A       |                     | Mesclar e Centralizar | . 🗠 .             | 96 000 58 98 | Formatação F    | ormatar como | Neutra       | Cálculo  | Célula d         | e Ve Célu | la Vincu | - Inser | ir Excluir Form | atar       | Classifier | ar Localizare |         |
| Pincel de Formatação         | Easts                 |                     | linkamanta            |                   | Nomena T     | Condicional *   | Tabela *     |              | Fabile   |                  |           |          | • •     | · ·             | Limpar *   | e Filtrar  | Selecionar    | ł.      |
| Area de transferencia 19     | ronte                 |                     | Ainnamenco            | 14                | Numero (3)   |                 |              |              | ESUIO    |                  |           |          |         | Celulas         |            | Euição     |               |         |
| 3 ♥   × ✓ ;                  | f <sub>N</sub>        |                     |                       |                   |              |                 |              |              |          |                  |           |          |         |                 |            |            |               |         |
| К                            | L                     | M                   | N                     | 0                 | P            | Q               | R            | S T          | U        | V W              | ×         | Y        | Z       | AA              | AB AC      | AD         | AE            | AF      |
|                              |                       |                     |                       |                   |              |                 |              |              |          |                  |           |          |         |                 |            |            |               |         |
|                              |                       |                     |                       |                   |              |                 |              |              |          |                  |           |          |         |                 |            |            |               |         |
|                              |                       |                     |                       | -19.240,3         | 1            |                 |              |              |          |                  |           |          |         |                 |            |            |               |         |
|                              |                       |                     |                       | 194.966,1         | 0            |                 |              |              |          |                  |           |          |         |                 |            |            |               |         |
|                              |                       |                     |                       |                   |              |                 |              |              |          |                  |           |          |         |                 |            |            |               |         |
|                              |                       |                     |                       |                   |              |                 |              |              |          |                  |           |          |         |                 |            |            |               |         |
|                              |                       |                     |                       |                   |              |                 |              |              |          |                  |           |          |         |                 |            |            |               |         |
|                              |                       | EX                  | TRAJUDICIAL           |                   |              |                 |              |              |          |                  |           |          |         |                 |            |            |               |         |
|                              | MÊO                   | 2047                | 2040                  | Variação          | Δ%           |                 |              |              |          |                  |           |          |         |                 |            |            |               |         |
|                              | MES                   | 2017                | 2018                  | Monetária         | 2017/2018    |                 |              |              |          |                  |           |          |         |                 |            |            |               |         |
|                              | jan                   | 3.878.605,72        | 3.859.365,41          | -19.240,31        | -0,50        |                 |              |              |          |                  |           |          |         |                 |            |            |               |         |
|                              | fev                   | 3.689.297,02        | 3.884.263,12          | 194.966,10        | 5,28         | 1               |              |              |          |                  |           |          |         |                 |            |            |               |         |
|                              | mar                   | 3.745.406,25        | 3.404.331,72          | -341.074.53       | -9,11        |                 |              |              |          |                  |           |          |         |                 |            |            |               |         |
|                              | abr                   | 4.020.597,19        | 3.691.616,51          | -328.980,68       | -8,18        |                 |              |              |          |                  |           |          |         |                 |            |            |               |         |
|                              | mai                   | 3.899.891,05        | 4.014.257,70          | 114.366,65        | 2,93         |                 |              |              |          |                  |           |          |         |                 |            |            |               |         |
|                              | jun                   | 4.026.615.36        | 4.224.237.12          | 197.621.76        | 4,91         |                 |              |              |          |                  |           |          |         |                 |            |            |               |         |
|                              | jul                   | 4.102.576,19        |                       |                   | 0            | 1               |              |              |          |                  |           |          |         |                 |            |            |               |         |
|                              | ago                   | 3.934.248,40        |                       |                   | 0            | 1               |              |              |          |                  |           |          |         |                 |            |            |               |         |
|                              | set                   | 4.168.017.60        |                       |                   | 0            | 1               |              |              |          |                  |           |          | 1       |                 |            |            |               |         |
|                              | out                   | 3.780.514,00        |                       |                   | 0            |                 |              |              |          |                  |           |          |         |                 |            |            |               |         |
|                              | nov                   | 3.983.619,61        |                       |                   | 0            | 1               |              |              |          |                  |           |          |         |                 |            |            |               |         |
|                              | dez                   | 3.728.214,16        |                       |                   | 0            | 1               |              |              |          |                  |           |          |         |                 |            |            |               |         |
|                              | TOTAL                 | 46.957.602,55       | 23.078.071,58         |                   | 0            | 1               |              |              |          |                  |           |          |         |                 |            |            |               |         |
|                              |                       |                     |                       |                   |              |                 |              |              |          |                  |           |          |         |                 |            |            |               |         |
|                              |                       | 23.260.412,59       |                       | -182.341,01       | -0,78        |                 |              |              |          |                  |           |          |         |                 |            |            |               |         |
|                              |                       |                     |                       |                   |              |                 |              |              |          |                  |           |          |         |                 |            |            |               |         |
|                              |                       |                     |                       |                   |              |                 |              |              |          |                  |           |          |         |                 |            |            |               |         |
|                              |                       |                     |                       |                   |              |                 |              |              |          |                  |           |          |         |                 |            |            |               |         |
|                              |                       |                     |                       |                   |              |                 |              |              |          |                  |           |          |         |                 |            |            |               |         |
|                              | REC ARRECADADA REC    | CEXTRAJUDICIAL SELO | DS TX FISCALIZAÇÃ     | 0 REC JUDICIAI    | Rendimento:  | s S depositos   | SPREAD 2     | 018 Planilha | 2 Repass | es e Rec Propria | Planilha1 |          |         |                 | : 4        |            |               | •       |
| to                           |                       |                     |                       |                   |              |                 |              |              |          |                  |           |          |         |                 |            | -          | 1 +           | 10      |
| ) 🤇 🦳 👩                      |                       |                     |                       |                   |              |                 |              |              |          |                  |           |          |         |                 |            | - 14 19    |               |         |

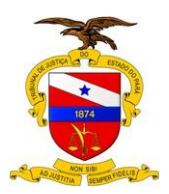

## TRIBUNAL DE JUSTIÇA DO ESTADO DO PARÁ

Versão: 01.00 Data da Última Versão: 14/11/2018

| 🗄 🌮 🔶 月                                 |                 |                        |                   |                     |                                                |                 | Arrecadação 2018 [                                                                                                    |                                     |                      |                  |           |                   |      |             |          |                                   |                         |                               | 8 ×           |
|-----------------------------------------|-----------------|------------------------|-------------------|---------------------|------------------------------------------------|-----------------|----------------------------------------------------------------------------------------------------|-------------------------------------|----------------------|------------------|-----------|-------------------|------|-------------|----------|-----------------------------------|-------------------------|-------------------------------|---------------|
| Arquivo Página Ini                      | cial Inserir L  | ayout da Página        | Fórmulas Dados    | Revisão E           | xibir 💡 Oque vo                                | cë deseja fazer |                                                                                                    |                                     |                      |                  |           |                   | _    |             |          |                                   | Entrar                  | A Comp                        | artilhar      |
| Colar<br>Solar<br>Colar<br>Pincel de Fo | calibri<br>N I  | • 11 •<br>\$ • 1 = • 2 | • ▲ • ▲           | <ul> <li></li></ul> | ebrar Texto Automatio<br>sclar e Centralizar 🔹 | amente Geral    | e tat and table to table to t | Formatar como<br>Tabela *           | Normal<br>Cálculo    | Bom<br>Célula de | Ve Célu   | rreto<br>Ja Vincu | inse | rir Escluir | Formatar | AutoSoma     Preencher     Limpar | Classifici<br>e Filtrar | ar Localizare<br>• Selecionar | e .           |
| Area de transferen                      |                 | Fonte                  |                   | Autorides           | enco                                           | 14 NURC         | io isi.                                                                                                    |                                     | Estilo               |                  |           |                   |      | Celulas     |          |                                   | Euição                  |                               |               |
| V20 *                                   | J*              |                        | 1 W 1             |                     | 1 22                                           |                 | 1 w 1                                                                                                    | -                                   |                      |                  | 1.1.1     |                   |      |             | 1 22     | 1                                 |                         |                               |               |
| 8                                       | 1               | ĸ                      | L                 | м                   | N                                              | 0               | P                                                                                                    | Q                                   | R                    | 2                | 1         | 0                 | V    | W           | ×        | Ŷ                                 | 4                       | AA                            | AB            |
| 9                                       |                 |                        |                   |                     |                                                |                 |                                                                                                    |                                     |                      |                  |           |                   |      |             |          |                                   |                         |                               |               |
| 10                                      |                 |                        |                   |                     |                                                |                 |                                                                                                    |                                     |                      |                  |           |                   |      |             |          |                                   |                         |                               |               |
| 11                                      |                 |                        |                   |                     |                                                |                 |                                                                                                    |                                     |                      |                  |           |                   |      |             |          |                                   |                         |                               |               |
| 13                                      |                 |                        |                   |                     |                                                |                 |                                                                                                    |                                     |                      |                  |           |                   |      |             |          |                                   |                         |                               |               |
| 14                                      |                 |                        |                   |                     |                                                |                 |                                                                                                    |                                     |                      |                  |           |                   |      |             |          |                                   |                         |                               |               |
| 15                                      |                 |                        |                   |                     |                                                |                 | VENDAS DE SE                                                                                                    | LOS                                 | <u>.</u>             |                  |           |                   |      |             |          |                                   |                         |                               |               |
| 16                                      |                 |                        |                   |                     | _                                              |                 |                                                                                                    |                                     |                      |                  |           |                   |      |             |          |                                   |                         |                               |               |
| 17                                      |                 |                        |                   |                     | MÊS                                            | 2017            | 2018                                                                                                    | Variação Monetária<br>(2017 - 2018) | Δ % 2017/201         | 8                |           |                   |      |             |          |                                   |                         |                               |               |
| 19                                      |                 |                        |                   |                     | ianeiro                                        | 400.965.00      | 516,784,25                                                                                                    | 115.819.25                          | 28.89                |                  |           |                   |      |             |          |                                   |                         |                               |               |
| 20                                      |                 |                        |                   |                     | fevereiro                                      | 407.027.75      | 511.057.05                                                                                                    | 104.029.30                          | 25.56                |                  |           |                   |      |             |          |                                   |                         |                               |               |
| 21                                      |                 |                        |                   |                     | marco                                          | 554 240 25      | 539 842 00                                                                                                    | -14 398 25                          | -2.60                | -                |           |                   |      |             |          |                                   |                         |                               |               |
| 22                                      |                 |                        |                   |                     | abril                                          | 558 815 28      | 500 941 75                                                                                                    | -57 873 53                          | -10.36               |                  |           |                   |      |             |          |                                   |                         |                               | _             |
| 22                                      |                 |                        |                   |                     | maio                                           | 589 908 50      | 627 404 75                                                                                                    | 37 496 25                           | 6.36                 |                  |           |                   |      |             |          |                                   |                         |                               |               |
| 25                                      |                 |                        |                   |                     | iunho                                          | 567 646 50      | 612 592 00                                                                                                    | 44 925 50                           | 7.02                 | -                |           |                   |      |             |          |                                   |                         |                               |               |
| 24                                      |                 |                        |                   |                     | julho                                          | 560 710 75      | 012.382,00                                                                                                    | 560 710 75                          | 100.00               | -                |           |                   |      |             |          |                                   |                         |                               |               |
| 22                                      |                 |                        |                   |                     | ganto                                          | 575 664 75      | 0,00                                                                                                    | 575 664 75                          | 100,00               | -                |           |                   |      |             |          |                                   |                         |                               | -             |
| .0                                      |                 |                        |                   |                     | agosto                                         | 575.004,75      | 0,00                                                                                                    | -575.004,75                         | -100,00              | -                |           |                   |      |             |          |                                   |                         |                               | -             |
| 21                                      |                 |                        |                   |                     | setembro                                       | 569.828,25      | 0,00                                                                                                    | -369.626,23                         | -100,00              | -                |           |                   |      |             |          |                                   |                         |                               |               |
| 28                                      |                 |                        |                   |                     | outubro                                        | 543.224,25      | 0,00                                                                                                    | -543.224,25                         | -100,00              | -                |           |                   |      |             |          |                                   |                         |                               |               |
| 29                                      |                 |                        |                   |                     | novembro                                       | 492.067,00      | 0,00                                                                                                    | -492.067,00                         | -100,00              | -                |           |                   |      |             |          |                                   |                         |                               |               |
| 30                                      |                 |                        |                   |                     | dezembro                                       | 485.725,25      | 0,00                                                                                                    | -485.725,25                         | -100,00              | -                |           |                   |      |             |          |                                   |                         |                               |               |
| 31                                      |                 |                        |                   |                     | TOTAL                                          | 6.325.823,53    | 3.308.611,80                                                                                                    | -3.01/.211,/3                       | -47,70               |                  |           |                   |      |             |          |                                   |                         |                               |               |
| 32                                      |                 |                        |                   |                     |                                                |                 |                                                                                                    |                                     |                      |                  |           |                   |      |             |          |                                   |                         |                               | _             |
| 33                                      |                 |                        |                   |                     |                                                |                 |                                                                                                    |                                     |                      |                  |           |                   |      |             |          |                                   |                         |                               | _             |
| 34                                      |                 |                        |                   |                     |                                                |                 |                                                                                                    |                                     |                      |                  |           |                   |      |             |          |                                   |                         |                               | -             |
| 36                                      |                 |                        |                   |                     |                                                |                 |                                                                                                    |                                     |                      |                  |           |                   |      |             |          |                                   |                         |                               |               |
| 4 + Pre                                 | evisão 2018 REC | ARRECADADA             | REC EXTRAJUDICIAL | SELOS               | TX FISCALIZAÇÃO                                | REC JUDICIAL    | Rendimentos S deposit                                                                                                    | ps SPREAD 2018 Plan                 | nilha2 Repasses e Re | ec Propria       | Planilha1 |                   |      |             |          | i (                               |                         |                               | •             |
| Pronto                                  |                 |                        |                   |                     |                                                |                 |                                                                                                    |                                     |                      |                  |           |                   |      |             | 8        |                                   | -                       | 1 1                           | + 1005        |
| 🕘 🌔                                     |                 | 🌔 🌾                    |                   |                     |                                                |                 |                                                                                                    |                                     |                      |                  |           |                   |      |             |          | PT 📾                              | - 18 19                 | 11:<br>13/09                  | :24<br>9/2018 |

| ы     | a.                    |                        |                  |         |                 |                           |            |                       | dação 2018 [Somente | leitura] - Ex |            |             |              |              |          |         |         |                |       |           |               | 8 - D             | · *  |
|-------|-----------------------|------------------------|------------------|---------|-----------------|---------------------------|------------|-----------------------|---------------------|---------------|------------|-------------|--------------|--------------|----------|---------|---------|----------------|-------|-----------|---------------|-------------------|------|
| Arqui | vo Página Inicial     | Inserir                | Layout da Página | Förmula |                 |                           |            |                       |                     |               |            |             |              |              |          |         |         |                |       |           |               | A Comparti        | lhar |
| 4     | 👗 Recortar            | Calibr                 | lii              | T A A   | === *.          | Cuebrar Texto Autom       | aticamente | Geral *               | <b>1</b> 5          |               | lormal 2   | Normal      | Bom          |              | Incorret |         |         | ⇒ 🖬            | ΣA    | utoSoma + | A             | 0                 |      |
| Cola  | E Copiar -            | Cunor                  |                  | ~ ~     |                 | = =                       |            | C 0/ mm +0 00         | Formatação Format   | tar como      | Vautra     | Cálculo     | 1000         | la de Me     | Colula 3 | 1000    | Inserir | Ferluir Format | Pr Pr | eencher * | Classificat   | Localizar e       |      |
|       | Pincel de Forma       | stação <sup>re 1</sup> | 3                | M. A.   |                 | E E Mesciar e Centralizar | ·          |                       | Condicional - Tab   | bela *        | teans      | Carcuito    |              | 12 ROUGE ADD | Geruna   | TITESTI |         |                | e Li  | mpar *    | e Filtrar = S | ielecionar *      |      |
| 1     | Area de Transferência | 0                      | Fonte            | 6       |                 | Alinhamento               | 6          | Número 15             |                     |               |            | Estilo      |              |              |          |         |         | Células        |       | -         | tdição        |                   | ^    |
| W35   |                       | × × fi                 | 8                |         |                 |                           |            |                       |                     |               |            |             |              |              |          |         |         |                |       |           |               |                   | *    |
| 21    | M                     | N                      | 0                | р       |                 | Q                         | R          | s                     | т                   |               | U          | v           | W            | х            | Y        | z       | AA      | AB             | AC    | AD        | AE            | AF                |      |
| 13    |                       |                        |                  |         |                 |                           |            |                       |                     |               |            |             |              |              |          |         |         |                |       |           |               |                   |      |
| 14    |                       |                        |                  |         |                 |                           |            |                       |                     |               |            |             |              |              |          |         |         |                |       |           |               |                   |      |
| 15    |                       |                        |                  |         |                 |                           |            |                       |                     |               |            |             |              |              |          |         |         |                |       |           |               |                   |      |
| 10    |                       |                        |                  |         |                 |                           |            |                       |                     |               |            |             |              |              |          |         |         |                |       |           |               |                   |      |
| 1/    |                       |                        |                  |         |                 |                           | 18         |                       | IUDICIAL            | -             |            |             |              |              |          |         |         |                |       |           |               |                   |      |
| 10    |                       |                        |                  |         |                 |                           | MÉS        | 2017                  | 2018                | Va            | iacão      | ۸%          |              |              |          |         |         |                |       |           |               |                   |      |
| 20    |                       |                        |                  |         |                 |                           | ianeiro    | 4,935,164,93          | 5.178.939.27        | 7 24          | 3.774.34   | 4.94        |              |              |          |         |         |                |       |           |               |                   |      |
| 21    |                       |                        |                  |         |                 |                           | fevere     | r 5 150 437 33        | 4 505 660 69        | -64           | 4 776 64   | -12 52      |              |              |          |         |         |                |       |           |               |                   | - 17 |
| 22    |                       |                        |                  |         |                 |                           | marco      | 6 999 471 19          | 5 336 275 43        | 3 -1 66       | 3 195 76   | -23.76      | -            |              |          |         |         |                |       |           |               |                   | -11  |
| 22    |                       |                        |                  |         |                 |                           | abril      | 5 160 440 66          | 6 071 112 15        | 5 01          | 0 671 49   | 17.65       |              |              |          |         |         |                |       |           |               |                   | -    |
| 25    |                       |                        |                  |         |                 |                           | maio       | 7 074 573 27          | 6 660 229 70        | -41           | 4 343 57   | .5.86       |              |              |          |         |         |                |       |           |               |                   |      |
| 24    |                       |                        |                  |         |                 |                           | iunho      | 6 056 005 60          | 5 922 702 63        | 2 12          | 4.343,37   | -3,00       |              |              |          |         |         |                |       |           |               |                   | - 1  |
| 25    |                       |                        |                  |         |                 |                           | junno      | 6.056.995,60          | 5.952.705,65        | -12           | 4.291,97   | -2,05       |              |              |          |         |         |                |       |           |               |                   |      |
| 26    |                       |                        |                  |         |                 |                           | Juino      | 5.442.323,10          | 0,00                | 5.44          | 2.323,10   | -100,00     |              |              |          |         |         |                |       |           |               |                   |      |
| 27    |                       |                        |                  |         |                 |                           | agosto     | 5.899.877,39          | 0,00                | -5.89         | 9.877,39   | -100,00     |              |              |          |         |         |                |       |           |               |                   | -    |
| 28    |                       |                        |                  |         |                 |                           | setem      | 4.996.311,39          | 0,00                | -4.99         | 6.311,39   | -100,00     | -            |              |          |         |         |                |       |           |               |                   |      |
| 29    |                       |                        |                  |         |                 |                           | outubr     | 0 5.541.025,25        | 0,00                | -5.54         | 1.025,25   | -100,00     |              |              |          |         |         |                |       |           |               |                   |      |
| 30    |                       |                        |                  |         |                 |                           | novem      | <b>b</b> 5.611.422,63 | 0,00                | 0 -5.61       | 1.422,63   | -100,00     |              |              |          |         |         |                |       |           |               |                   |      |
| 31    |                       |                        |                  |         |                 |                           | dezem      | b 4.245.765,73        | 0,00                | -4.24         | 5.765,73   | -100,00     |              |              |          |         |         |                |       |           |               |                   |      |
| 32    |                       |                        |                  |         |                 |                           | TOTAL      | 22.245.514,11         | 33.684.920,87       | 7 11.43       | 9.406,76   | 51,42       |              |              |          |         |         |                |       |           |               |                   | _    |
| 33    |                       |                        |                  |         |                 |                           |            | 22 245 514 11         | 21 001 007 5        |               | 152 526 57 | .5.10       |              |              |          |         |         |                |       |           |               |                   | -    |
| 35    |                       |                        |                  |         |                 |                           |            | 22.243.314,11         | 21.031.307,3        |               |            | -3,13       |              |              |          |         |         |                |       |           |               |                   |      |
| 36    |                       |                        |                  |         |                 |                           |            |                       |                     |               |            |             |              |              |          |         |         |                |       |           |               |                   |      |
| 37    |                       |                        |                  |         |                 |                           |            |                       |                     |               |            |             |              |              |          |         |         |                |       |           |               |                   |      |
| 38    |                       |                        |                  |         |                 |                           |            |                       |                     |               |            |             | _            |              |          |         |         |                |       |           |               |                   |      |
| 40    |                       |                        |                  |         |                 |                           |            |                       |                     |               |            |             | -            |              |          |         |         |                |       |           |               |                   |      |
| 41    |                       |                        |                  |         |                 |                           |            |                       |                     |               |            |             |              |              |          |         |         |                |       |           |               |                   |      |
| 42    |                       |                        |                  |         |                 |                           |            |                       |                     |               |            |             |              |              |          |         |         |                |       |           |               |                   | - 1  |
| 43    |                       |                        |                  |         |                 |                           |            |                       |                     |               |            |             |              |              |          |         |         |                |       |           |               |                   | -    |
| 45    |                       |                        |                  |         |                 |                           |            |                       |                     |               |            |             |              |              |          |         |         |                |       |           |               |                   | -    |
| 46    |                       |                        |                  |         |                 |                           |            |                       |                     |               |            |             |              |              |          |         |         |                |       |           |               |                   | -    |
|       | Previsā               | ão 2018 R              | EC ARRECADADA    | A REC E | KTRAJUDICIAL ST | ELOS TX FISCALIZAÇÃO      | REC JU     | DICIAL Rendimente     | os S depositos S    | PREAD 201     | 8 Planilh  | a2 Repasses | s e Rec Prop | pria Pla     | milha1   | ۲       |         |                |       |           |               |                   | •    |
| Pront | 0                     |                        |                  |         |                 |                           |            |                       |                     |               |            |             |              |              |          |         |         |                |       | 1 E       | - 1           | +                 | 100% |
| 0     | ) (3) [               | 0                      | ( C) - 2         | 2       |                 |                           |            |                       |                     |               |            |             |              |              |          |         |         |                |       |           | <b>N</b> H 4  | 11:21<br>13/09/20 | 18   |

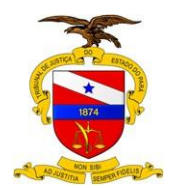

# 1.1.1.6 Elaborar Relatório Quadrimestral de Acompanhamento das Receitas

- Após o cotejamento e a elaboração das planilhas, é a fase da realização de textos expressando por escrito as situações encontradas nas planilhas comparativas, cujo o trabalho se apresentará em dois formatos, quais sejam:
- Preparar um Relatório Resumido somente com as planilhas elaboradas e um panorama geral;
- Elaborará Relatório Quadrimestral de Acompanhamento das Receitas analisando a suficiência e eficácia dos mecanismos de controle interno, recomendando ações para a correção de possíveis equívocos;

Após a elaboração do Relatório Resumido e do Relatório Quadrimestral, encaminhará as minutas para o (a) Chefe da Secretaria de Controle Interno para procedimento de análise e críticas ou aprovação.

## 1.1.1.7 Analisar o Relatório Quadrimestral das Receitas e Providencias Cabíveis

O (A) Secretário (a) de Controle Interno realizará uma leitura crítica e analítica do Relatório Quadrimestral das Receitas ponderando se o Relatório está concluso ou necessite de ajustes.

Na ocorrência do Relatório não esteja concluso e mereça alguma alteração ou ajuste, retornará para a Divisão de Controle de Receita para as providencias oportunas.

Caso o relatório esteja completo e finalizado, a Secretária de Controle Interno encaminhará, via e-mail, o arquivo Relatório para que o Chefe da Divisão de Controle de Receita do TJPA.

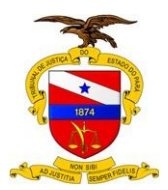

Versão: 01.00 Data da Última Versão: 14/11/2018

### 1.1.1.8 Transformar o Relatório em Sigadoc

Com o aval da Secretaria (o) para o relatório completo e finalizado, o Chefe da Divisão de Controle de Receita transformará o arquivo em formato PDF e criará um memorando junto ao SIGADOC encaminhando o arquivo para a Secretária (o) de Controle Interno.

## 1.1.1.9 Encaminhar o Relatório a Presidência

O Secretário (a) de Controle Interno receberá o Sigadoc, fará suas considerações em despacho e encaminhará a Presidência para providencias cabíveis.